## VMWare Horizon Client Installation Instructions for Windows 10

These are steps to download and install the VMware Horizon Client to enable remote connection to your DCF VDI. You will need to know what type of operating system you have, whether it is Windows 7 or Windows 10 and if it is 32 or 64 bit, and have rights to install software on the machine.

1) Click this link:

## https://dcfvdi.wisconsin.gov

or copy and paste it into your favorite browser (example pictures show Internet Explorer).

2) On the web page that comes up, click on Install VMWare Horizon Client

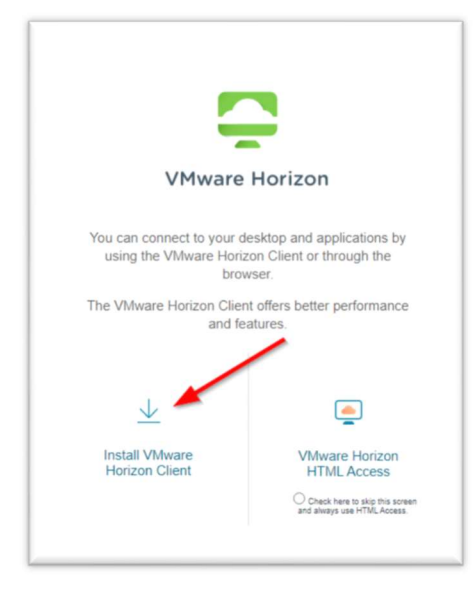

3) On the new page, be sure that the version is set to HORIZON 8

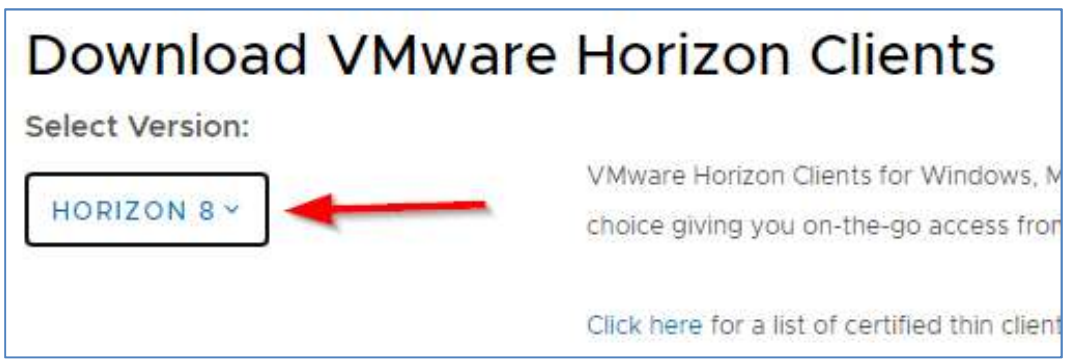

4) Click on **Go to Downloads** for the client appropriate for your computer (if you don't know, you can contact the DCF Service Desk for assistance. Our contact information is at the end of this document).

| Download VMware                   | Horizon Clients                                                                                                    |                                                                  |                                                                     |
|-----------------------------------|----------------------------------------------------------------------------------------------------|------------------------------------------------------------------|---------------------------------------------------------------------|
| Select Version:                   | VMware Horizon Clients for Windows, Mac, IOS, Linux, Chrome and Android allow you to con<br>choice giving you on-the-go access from any location. | nnect to your VMware Horizon virtual desktop from your device of | Product Resources<br>View My Download History<br>Product Info       |
|                                   | Click here for a list of certified thin clients, zero clients, and other partner solutions for VMwa                                               | re Horizon.                                                      | Documentation<br>Horizon Mobile Client Privacy<br>Horizon Community |
|                                   | Read More                                                                                                    |                                                                  |                                                                     |
| Product Downloads Drivers & Tools | s Open Source Custom ISOs OEM Addons                                                                                                    |                                                                  |                                                                     |
| Product                           |                                                                                                    | Release Date                                                     |                                                                     |
| VMware Horizon Client for Wi      | ndows                                                                                                    |                                                                  |                                                                     |
| VMware Horizon Client for Win     | dows                                                                                                    | 2021-03-23                                                       | GO TO DOWNLOADS                                                     |

5) Click the **Download** button for your appropriate software version.

| Download                                                     | Product                        |             |             |                                                                                                    |
|--------------------------------------------------------------|--------------------------------|-------------|-------------|----------------------------------------------------------------------------------------------------|
| Select Version<br>Documentation                              | 2103 ×<br>Release Notes        |             |             | Product Resources<br>View My Download History<br>Product Info<br>Documentation                                  |
| Release Date<br>Type                                         | 2021-03-23<br>Product Binaries |             |             | Horizon Mobile Client Privacy<br>Horizon Community                                                              |
| roduct Downloads                                             | Drivers & Tools Open Source    | Custom ISOs | OEM Addons  | 0                                                                                                    |
| File                                                         |                                |             | Information |                                                                                                    |
|                                                              |                                |             |             |                                                                                                    |
| VMware Horizon Cli                                           | ent for Windows                |             |             | The second second second second second second second second second second second second second second second se |
| VMware Horizon Cli<br>File size: 238.57 MB<br>File type: exe | ient for Windows               |             |             | DOWNLOAD NOW                                                                                                    |

6) You may be prompted with a Security Alert. If so, click Yes to proceed. If not, skip to step 6.

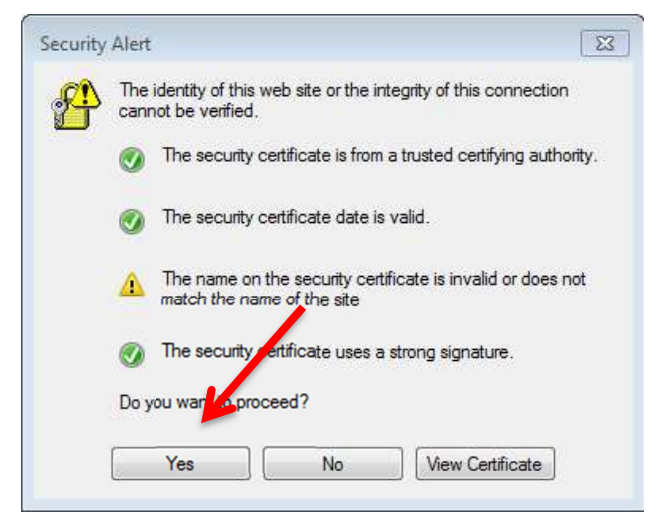

7) When prompted to Run, Save or Cancel, click Run.

Do you want to run or save VMware-Horizon-Client-2103-8.2.0-17759012.exe (238 MB) from download3.vmware.com? Run Save 💌 Cancel 🗴

8) Click Agree & Install to begin installing the client.

| _ >                                                                                          | < |  |  |  |  |
|----------------------------------------------------------------------------------------------|---|--|--|--|--|
|                                                                                              |   |  |  |  |  |
| Version 4.5.0                                                                                |   |  |  |  |  |
| You must agree to the Privacy Agreement and License Terms before you can install the product |   |  |  |  |  |
| Agree & Install                                                                              |   |  |  |  |  |
| Customize Installation                                                                       |   |  |  |  |  |

9) After the install completes, click **Finish**.

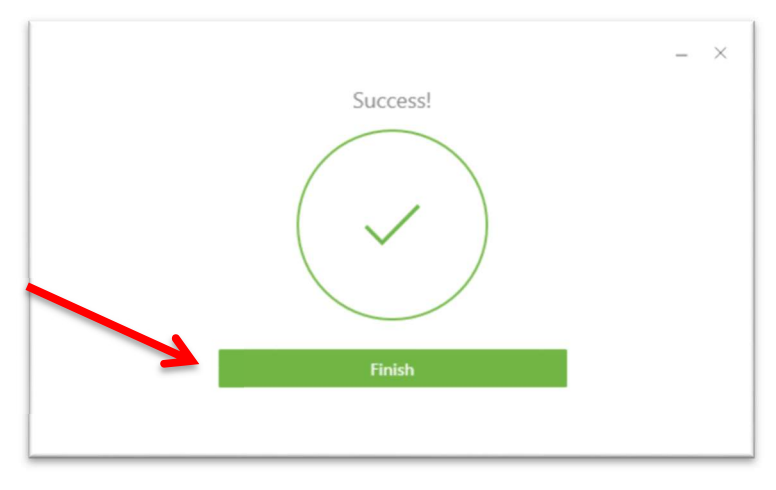

10) You will be prompted to restart your computer after this install is complete. Click Yes.

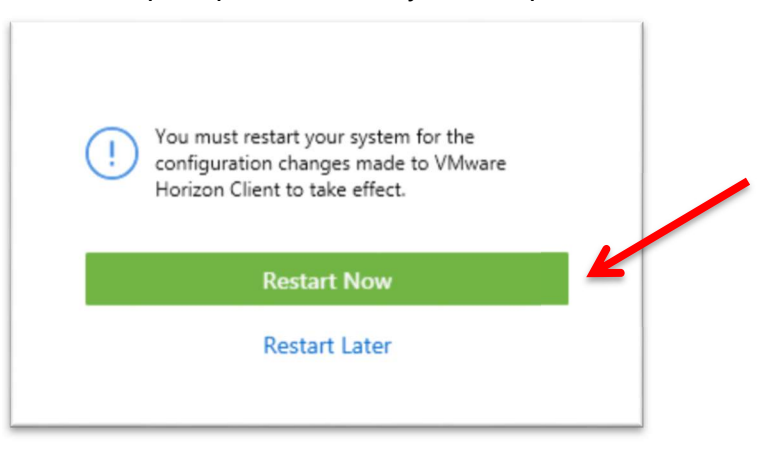

11) After your computer restarts, open the VMWare Horizon Client software. You will be prompted to add a server. Double-click the **Add Server** button.

| VMware Horizon Client |    |
|-----------------------|----|
| + New Server          | ≡• |
| Add Server            |    |
|                       |    |
|                       |    |
|                       |    |
|                       |    |
|                       |    |
|                       |    |
|                       |    |
|                       |    |
|                       |    |

 12) In the *Enter the name of the Connection Server* field, enter the following server name: dcfvdi.wisconsin.gov
Click Connect.

| VMware Horizon Client                | _       | 8      |
|--------------------------------------|---------|--------|
| vmware Horizon                       |         | Ŀ, Z   |
| Enter the name of the Connection Ser | ver     |        |
| actval.wisconsin.gov                 |         |        |
| 3                                    | Connect | Cancel |

13) You will then be prompted to enter your credentials. Please follow the instructions for **Using Two-Factor Authentication** to continue logging in.

If you have any questions or concerns with these instructions please contact the DCF Service Desk: 00608-264-6323 – Madison Local 00414-264-6323 – Milwaukee Local 00855-264-6323 – Toll Free 00DCFServiceDesk@wisconsin.gov – Open a ticket by email